# Configure Direct Transfer to Unity Connection Mailbox with Extension Wildcard

### Contents

Introduction Prerequisites Requirements Components Used Configuration Verify Troubleshoot

### Introduction

This document describes how to transfer calls directly into a voicemail box with extension mask in Cisco Unity Connection (CUC).

Contributed by Luis Gomez, Cisco TAC Engineer.

### Prerequisites

#### Requirements

Cisco recommends that you have knowledge of these topics:

- Unity Connection
- Cisco Unfied Communication Manager (CUCM)

#### **Components Used**

The information in this document is based on CUC Release 9.X or later integrated via Session Initiation Protocol (SIP) or Skinny Call Control Protocol (SCCP) with CUCM 9.x or later.

The information in this document was created from the devices in a specific lab environment. All of the devices used in this document started with a cleared (default) configuration. If your network is live, ensure that you understand the potential impact of any command.

# Configuration

Step 1. Create a new Voice Mail Profile on CUCM:

Navigate to Advance Features > Voice Mail > Voice Mail Profile > Add New

**Voice Mail Profile Name** Use a distinguished name for this Profile

DescriptionOptionalVoice Mail PilotAssign the pre-configured pilot number and Calling Search Space (CSS)<br/>current integration, use Route Pattern if SIP or Hunt Pilot if SCCP<br/>Use a wildcard to match the dialing plan of users extension, for examples<br/>XXXX to match 4 digit extensions dial planMake this the default Voice<br/>Mail Profile for the SystemUnchecked

Similar as shown in the image:

| /oice Mail Profile Name* | TransferToVM |
|--------------------------|--------------|
| escription               |              |
| /oice Mail Pilot**       | 1100/CSS-All |
| oice Mail Box Mask       | xxxx         |

Step 2. Create a new CTI Route Point on CUCM:

Navigate to **Device > CTI Route Point > Add New**, configure these settings:

Device NameUse a distinguished name for this Route PointDescriptionOptionalDevice PoolUse pre-configured Device Pool for Voice Mail IntegrationCalling Search SpaceUse pre-configured CSS for Voice Mail Integration

Similar as shown in the image:

| egistration:                   | Unknown            |
|--------------------------------|--------------------|
| Pv4 Address:                   | None               |
| Device is trusted              |                    |
| evice Name*                    | TransferToVM       |
| escription                     | DirectTransferToVM |
| evice Pool*                    | Default            |
| ommon Device Configuration     | < None >           |
| alling Search Space            | CSS-All            |
| cation*                        | Hub_None           |
| er Locale                      | < None >           |
| dia Resource Group List        | < None >           |
| twork Hold MOH Audio Source    | < None >           |
| ser Hold MOH Audio Source      | < None >           |
| se Trusted Relay Point*        | Default            |
| lling Party Transformation CSS | < None >           |
| olocation                      | < None >           |

Step 3. Configure the Directory Number for CTI

Add a **New Line** under the **Association section**, configure the **Directory Number** as asterisk+wildcard to match dial plan of users extensions:

Similar as shown in the image:

| Directory Number*                                                                                                    | ****                                                           |  |
|----------------------------------------------------------------------------------------------------|----------------------------------------------------------------|--|
| Route Partition                                                                                                    | PT-All                                                         |  |
| Description                                                                                                    | DirectTransferToVM                                             |  |
| Alerting Name                                                                                                    |                                                                |  |
| ASCII Alerting Name                                                                                                    |                                                                |  |
| External Call Control Profile                                                                                                    | < None >                                                       |  |
| Associated Devices                                                                                                    | TransferToVM                                                   |  |
| Dissociate Devices                                                                                                    | **                                                             |  |
| Dissociate Devices                                                                                                    | **                                                             |  |
| Dissociate Devices<br>Directory Number Setting                                                                                                    | •••<br>[]5                                                     |  |
| Dissociate Devices<br><b>Directory Number Setting</b><br>Voice Mail Profile                                                                              | s<br>TransferToVM                                              |  |
| Dissociate Devices<br><b>Directory Number Setting</b><br>Voice Mail Profile<br>Calling Search Space                                                      | TransferToVM<br>CSS-All                                        |  |
| Dissociate Devices<br><b>Directory Number Setting</b><br>Voice Mail Profile<br>Calling Search Space<br>BLF Presence Group*                               | TransferToVM<br>CSS-All<br>Standard Presence group             |  |
| Dissociate Devices<br><b>Directory Number Setting</b><br>Voice Mail Profile<br>Calling Search Space<br>BLF Presence Group*<br>User Hold MOH Audio Source | TransferToVM<br>CSS-All<br>Standard Presence group<br>< None > |  |

Under Call Forward and Call Pickup Settings select Forward All to Voice Mail option:

| -Call Forward and Call Pickup Settings— |            |
|-----------------------------------------|------------|
|                                         | Voice Mail |
| Calling Search Space Activation Policy  |            |
| Forward All                             | 🔽 or       |

# Verify

Transfer to any pattern that match \*XXXX reach the CTI Route Point, the Voicemail Box mask XXXX allows only 4 digit extension to be routed, Unity Connection receives the call as a forwarded call to that extension and send caller directly to user's mailbox.

# Troubleshoot

For transferred call that reach CUC Default Opening Greeting use <u>Remote Port Status Monitor</u> (<u>rPSM</u>) for Unity Connection to verify the transfer extensions.